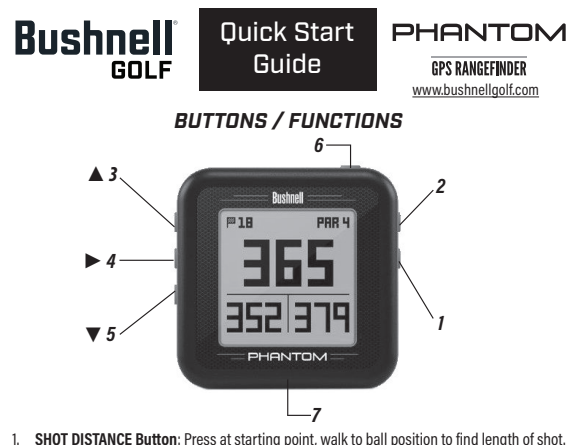

- . SHOT DISTANCE BUILDIN: Press at starting point, walk to bail position to im
- 2. MENU Button: View Menu options/items.
- 3. UP 🛦 Button: Scrolls up through Menu.
- 4. SELECT > Button: Selects highlighted Menu item.
- 5. DOWN 🔻 Button: Scrolls down through Menu.
- 6. PWR Button: Press & hold (1.5 sec.) to power on/off.
- 7. USB Port: Connect to PC or smartphone charger with supplied cable to charge.

# A full user manual detailing the additional features of the Phantom and additional product information can be downloaded at: <u>www.bushnellgolf.com</u>

BEFORE USE: Fully charge the battery by connecting the provided USB charge cable to your phone charger or PC.

The Bushnell Golf App is included with purchase of the Phantom. The Bushnell Golf App provides you with the ability to update courses wirelessly via Bluetooth to your Smartphone, and gives you full color aerial views and flyovers with distances, scorekeeping and tee time booking features.

## Download the "Bushnell Golf" App from the Apple App Store or Google Play Store.

- Select "Join Now" (or "Sign In" if you already have an existing Bushnell Golf account).
- · You will need to enter the serial # located on the back of your Phantom to complete signing up.

Product ID (serial #)

### To Sync/Pair the device with the App:

- Select "SETTINGS" from the Phantom's main menu
- Select "BLUETOOTH" and select "ON"

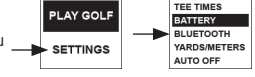

SETTINGS

11:34 AM

- On your phone, select "My Device". Enter the six digit code displayed on the Phantom into your phone.
- · Select "Sync your device"

To conserve battery life on your Phantom, turn Bluetooth off while using it.

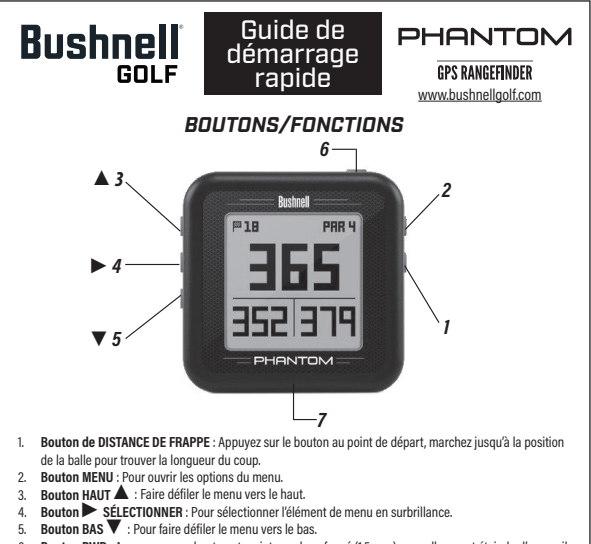

- 6. Bouton PWR : Appuyez sur ce bouton et maintenez-le enfoncé (1,5 sec.) pour allumer et éteindre l'appareil.
- Port USB : Pour brancher l'appareil à un PC ou à un chargeur de téléphone intelligent à l'aide du câble fourni aux fins de chargement.

## Un manuel complet détaillant les fonctionnalités supplémentaires du Phantom et des renseignements additionnels sur les produits peut être téléchargé à l'adresse suivante : <u>www.bushnellgolf.com</u>

AVANT UTILISATION : Chargez complètement la batterie en branchant le câble de charge USB fourni au chargeur de votre téléphone ou à votre PC.

L'application Bushnell Golf est incluse avec l'achat du Phantom. L'application Bushnell Golf vous offre la possibilité de mettre les parcours à jour sur votre téléphone intelligent en vous connectant sans fil via Bluetooth et vous donne des vues aériennes en couleurs, ainsi que des survols avec les distances, la tenue des scores et les caractéristiques de réservation de temps de départ.

#### Téléchargez l'application « Bushnell Golf » depuis l'App Store d'Apple ou Google Play Store.

- · Sélectionnez « S'inscrire maintenant » (ou « Connexion » si vous avez déjà un compte Bushnell Golf).
- · Vous devrez entrer le numéro de série situé à l'arrière de votre Phantom pour terminer l'inscription.

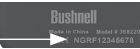

Numéro de produit (numéro de série)

#### Pour synchroniser/coupler l'appareil avec l'application :

 Sélectionnez « PARAMÈTRES » dans le menu principal du Phantom

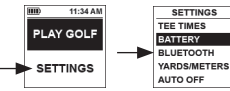

- · Sélectionnez « BLUETOOTH » et sélectionnez « ACTIVER »
- Sur votre téléphone, sélectionnez « Mon appareil ». Entrez le code à six chiffres affiché sur le Phantom dans votre téléphone.
- · Sélectionnez « Synchroniser votre appareil »

Pour économiser la batterie de votre Phantom, désactivez Bluetooth lorsque vous l'utilisez.